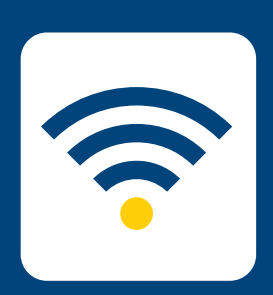

## HOW-TO SETUP WIRELESS

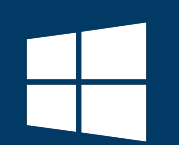

## FOR Windows 10

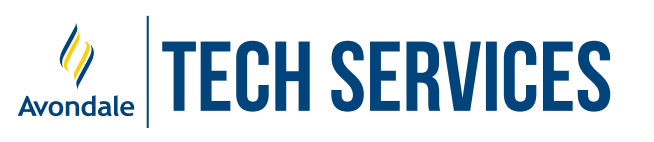

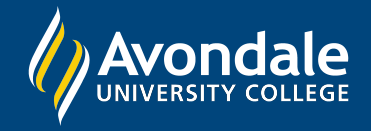

## SETUP AVONDALE WIFI

for Windows 10 (v1909) and above

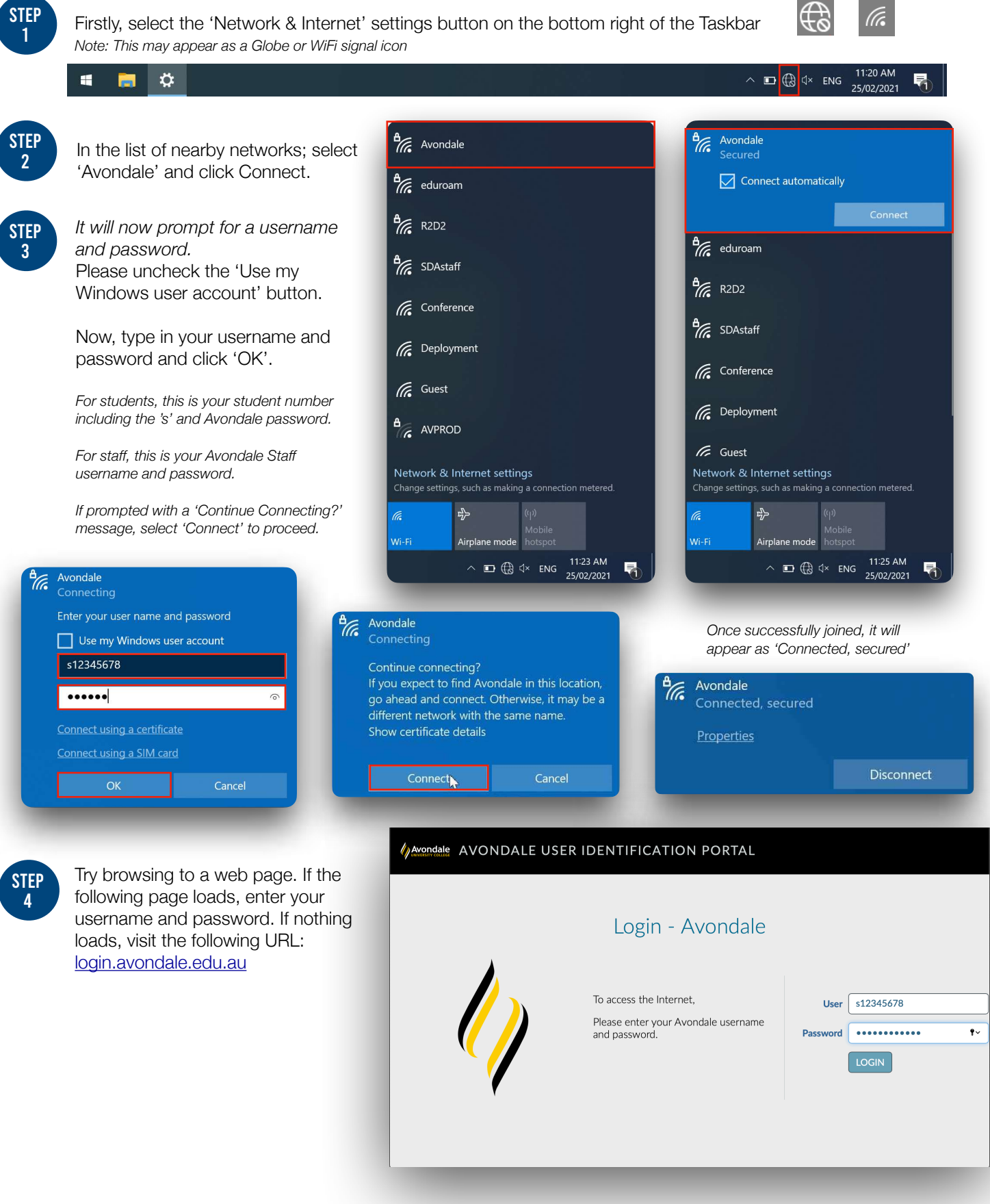

You should now be successfully connected to the Avondale Wireless Network!

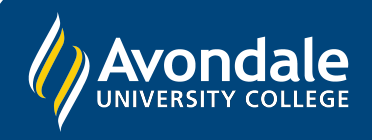

If you followed these instructions and still cannot join the Avondale network, please contact IT Services via email: ServiceDesk@avondale.edu.au

Alternatively, phone the Tech Services Helpline on 0249 802 111 or visit the Service Counter on the Lake Macquarie Campus.